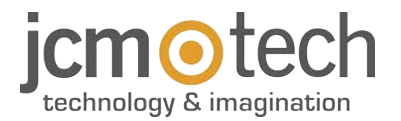

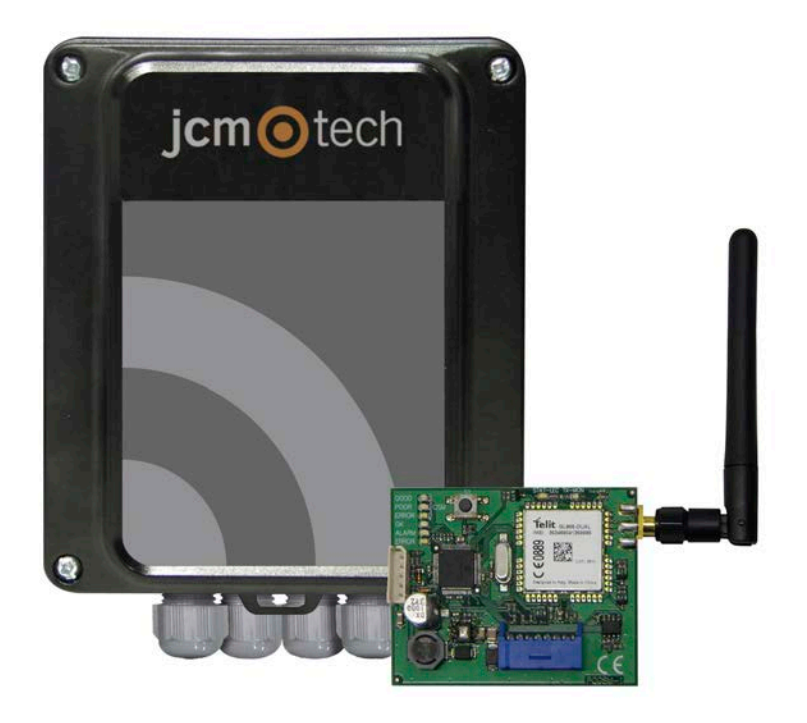

# ACCESS-5K & GSM-CARD

**User Manual** 

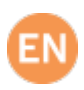

# Table of contents

| Important safety instructions               | 3  |
|---------------------------------------------|----|
| Use of the equipment                        | 3  |
| Introduction                                | 4  |
| General description                         | 4  |
| Features                                    | 4  |
| GSM-CARD                                    | 5  |
| Installation                                | 6  |
| Fixing                                      | 6  |
| With support                                | 6  |
| Without support                             | 6  |
| Wiring                                      | 7  |
| Configuration                               | 9  |
| Configure with GSM-CARD and Cloud Assistant | 9  |
| GSM-CARD                                    | 9  |
| MicroSD memory card                         | 9  |
| Cloud Assistant                             | 10 |
| Configure with Soft Assistant               | 16 |
| Verification                                | 17 |
| ACCESS-5K: LED Indicators                   | 17 |
| GSM-CARD: LED indicators                    | 17 |
| GSM LEDs                                    | 17 |
| Communication LEDs                          | 17 |
| Operation LEDs                              | 18 |
| ERROR LED                                   | 18 |
| Maintenance                                 | 19 |
| Firmware update                             | 19 |
| Replacement of the cell battery             | 19 |
| Solving problems                            | 20 |
| FAQs: ACCESS 5K                             | 20 |
| FAQs: GSM-Card                              | 20 |
| Connect Assistant to Cloud Assistant        | 21 |
| Technical Data                              | 24 |
| Technical Data: ACCESS-5K                   | 24 |
| Technical Data: GSM-CARD                    | 24 |
| Regulatory Data                             | 24 |
| EU Declaration of conformity                | 24 |

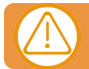

# Disconnect the power supply whenever you proceed to the installation or repair of the equipment.

In compliance with the European Low Voltage Directive, we inform you of the following requirements:

- When the devices remain permanently connected, an easily accessible connecting device must be incorporated into the wiring.
- This system must only be installed by qualified professionals that have with automated garage doors and knowledge of the relevant European standards.
- The user instructions for this device must always be in the user's possession.
- The operating frequency of the receiver does not interfere in any way with the 868 MHz remote control systems.

### Use of the equipment

This device is designed for applications with an automated garage door. It is not guaranteed for the direct activation of devices other than those specified. The manufacturer reserves the right to change the device specifications without warning.

# Introduction

# General description

The ACCESS-5K is an autonomous access control unit with two relays outputs and time scheduling.

User management is remotely only via Cloud Assistant (also Soft Assistant).

To manage users through Cloud Assistant, it is necessary to connect the GSM-CARD to access the Internet.

### COMMUNICATIONS CARD CONNECTOR

Connect the GSM-CARD for ACCESS-5K management in real time

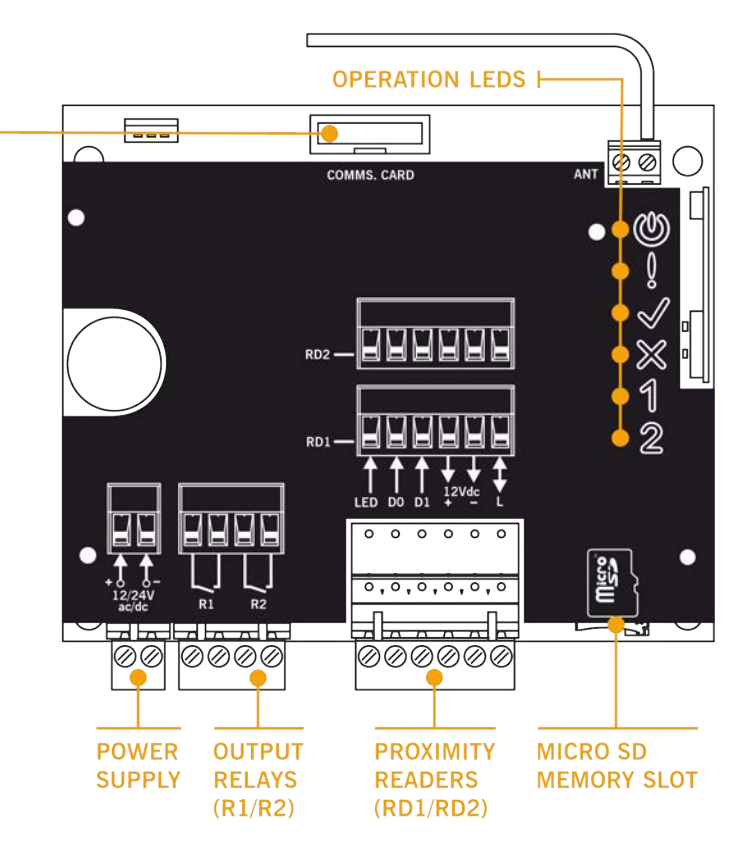

## Features

- 5000 users and events
- · Scheduling for groups and relays
- 12/24 Vac/dc power supply
- 2 independent Bus L / Wiegand 26 inputs
- Improved events management
- Firmware update

## **GSM-CARD**

GSM communication card for real-time management

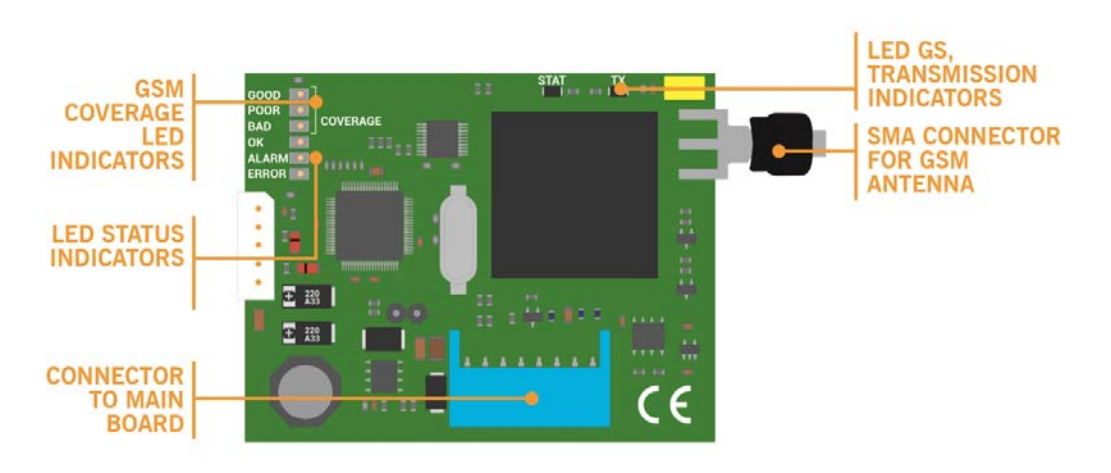

# Installation

# Fixing

## With support

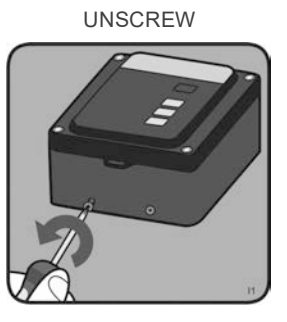

HANG DEVICE

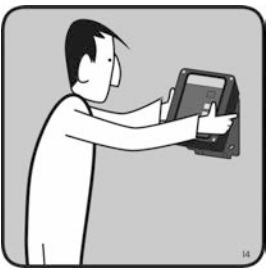

**REMOVE SUPPORT** 

DRILL

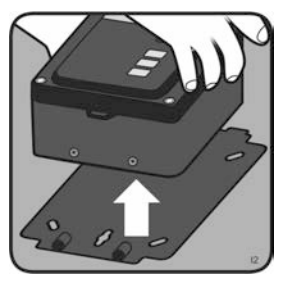

SCREW

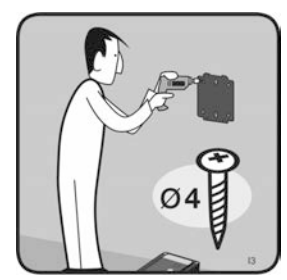

Without support

UNSCREW

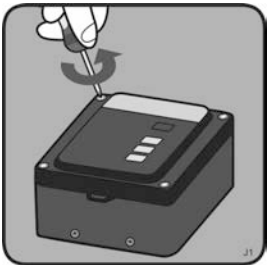

OPEN TOP COVER

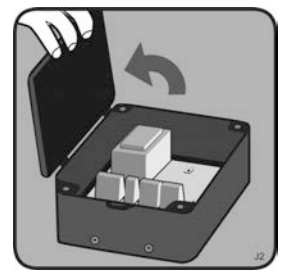

DRILL

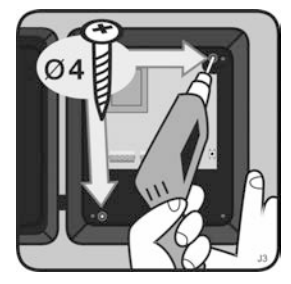

Wiring

Wiring example

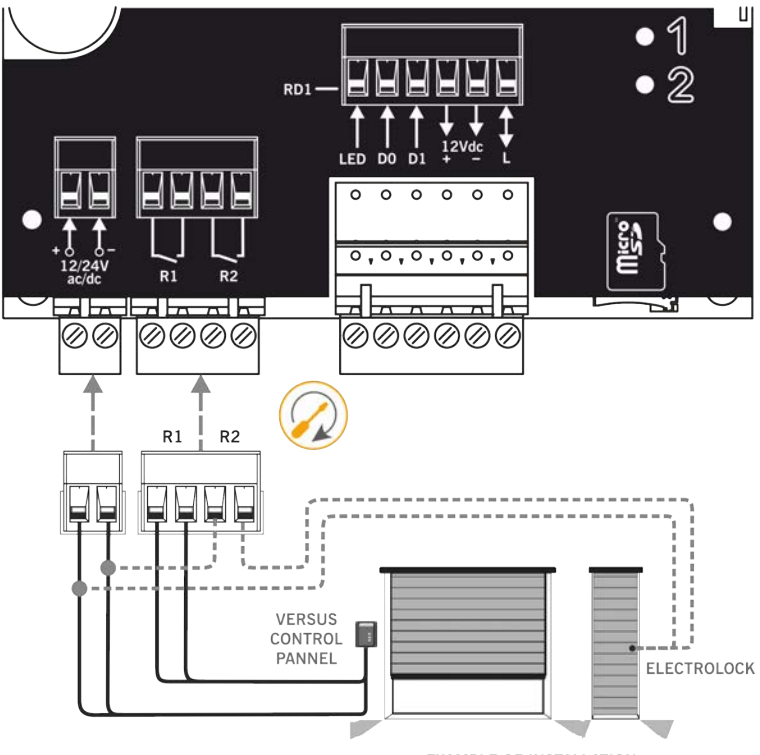

EXAMPLE OF INSTALLATION

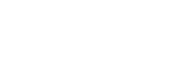

**POWER SUPPLY** 

connector.

RELAYS

Connect the power supply cablesto the 12/24V ac/dc

Connect the R1 / R2 relay

elements of the installation

outputs (Normally Open

contact) to the existing

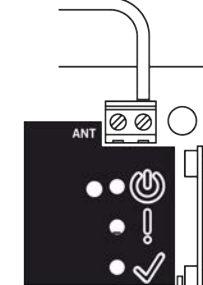

**ELECTROLOCK** Check power supply value for electrolock

#### **POWER** Check the power supply led is lighted when power is turned ON

Proximity readers

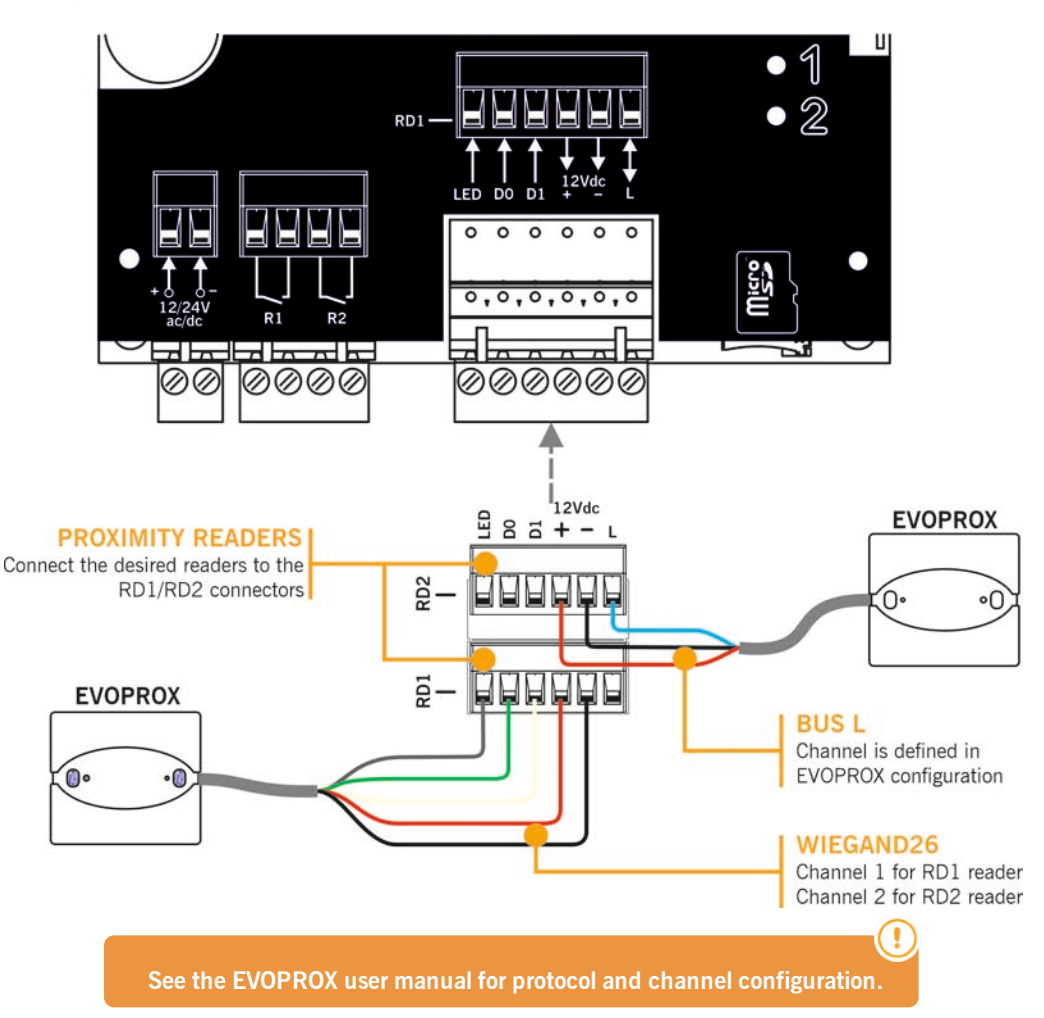

# Configuration

## Configure with GSM-CARD and Cloud Assistant

Once the equipment is installed correctly, it must be configured:

## GSM-CARD

Insert the SIM card provided with the device into the SIM card slot. Close the SIM card slot tab tightly.

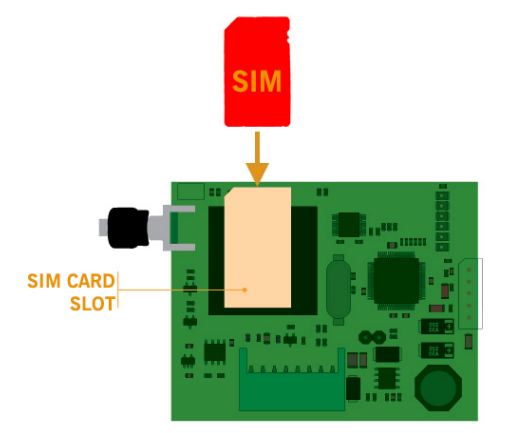

Mount the GSM card, screw the antenna and insert it into the ACCESS-5K, without power.

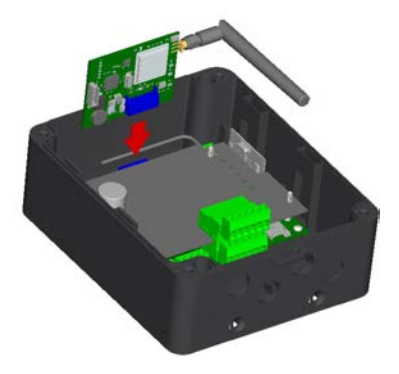

## MicroSD memory card

Insert micro SD memory card into ACCESS-5K, without power.

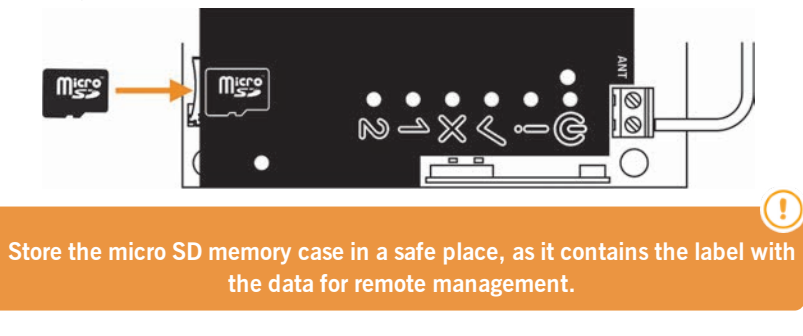

### **Cloud Assistant**

- 1. Enter Cloud Assistant: https://cloudassistant.jcm-tech.com/Account/Login and login.
- 2. Create installation (orange button located in the lower right corner).

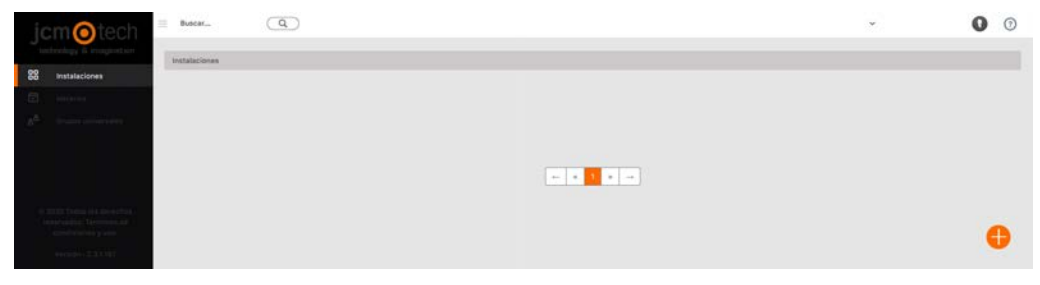

3. Fill the fields. Create.

| Crear Instalación                  |                                   |                      |                                      |
|------------------------------------|-----------------------------------|----------------------|--------------------------------------|
| Crear Instalación                  |                                   |                      |                                      |
| Nontrie<br>ASK - QSMcard           | Calle<br>Calle 123                | Cludad<br>Cludad 123 | Código postal<br>123                 |
| Nontre de contacto<br>Contacto 123 | Teléfono de contacte<br>555 - 123 | Pais<br>Pais 123     | Fecha de mantenimiente<br>06/03/2020 |
| Conentarte                         |                                   | Q                    | TRABAJAR CON CÓDIGO INSTALADOR       |
|                                    |                                   |                      |                                      |
|                                    | Crear Cancellar                   |                      |                                      |

4. Devices -> Create device (orange button located in the lower right corner).

| Instafaciones   |            |            |        |                                |     |
|-----------------|------------|------------|--------|--------------------------------|-----|
| - A5K - GSMcard | Calle 123  | Cluded 123 |        | 0 1                            | ĩ ^ |
|                 | INFORMACIÓ | N EQUIPOS  | GRUPOS |                                |     |
|                 |            |            |        | Añada equipos a su instalación | 0   |

5. Enter a name for the device and select ACCESS-5K. Create.

| A5K - OSMcard / Crear Equipo |                                            |  |
|------------------------------|--------------------------------------------|--|
| Crear equipo                 |                                            |  |
| Kondure<br>ASK               | Dispositive<br>ACCESS-SX<br>Crear Cancelar |  |

6. Enter the Serial number and Unique key (found in the micro SD memory case). Save.

| ASK - GSMcard                                                                                                    | Calle 123                                        | Ciudad 123        |                                                             |                                  |   |   | ٥  | Î          |
|----------------------------------------------------------------------------------------------------|--------------------------------------------------|-------------------|-------------------------------------------------------------|----------------------------------|---|---|----|------------|
|                                                                                                    | INFORMACIÓN                                      | EQ                | UIPOS                                                       | GRUPOS                           |   |   |    |            |
| ASK                                                                                                    |                                                  |                   |                                                             |                                  | 0 | ٥ | 11 | <b>i</b> ^ |
|                                                                                                    |                                                  |                   |                                                             |                                  |   |   |    |            |
| smbre<br>5K                                                                                                    |                                                  |                   |                                                             | Disperative<br>ACCESS5K          |   |   |    |            |
| Parámetros Relés Lista d                                                                                                    | e usuaries Grupos de usuaries Acciones           | Eventos Comm, Rec | notas                                                       | Olaperatitivo<br>ACCESSSK        |   |   |    |            |
| Parámetros Relés Lista d                                                                                                    | e usuaries Orupes de asuaries Acciones<br>Nombre | Eventos Comm, Rec | notas                                                       | Dispositive<br>ACCESS5K<br>Valor |   |   |    |            |
| Parámetros Reles Lista (                                                                                                    | e usuarles Onupos de usuarles Accienes<br>Nombre | Eventos Comm. Rec | notax<br>Si                                                 | Ospentitive<br>ACCESSSK          |   |   |    |            |
| nores<br>SK<br>Parámetros Relés Lista s<br>Tarjeta de eventos<br>Instalador<br>Utimeno na anín                                                                                                    | e usuarles de usuarles Acciones<br>Nombre        | Eventos Comm, Rec | 5/<br>No<br>000000000                                       | ACCESSSK                         |   |   |    |            |
| noise<br>SK<br>Parámetros Roles Lista o<br>Tarjeta de eventos<br>Instalador<br>Número de serie<br>Clave ointe                                                                                                    | e usuarles Grupes de usuarles Acciones<br>Nombre | Eventot Comm, Red | 64<br>No<br>0000000000<br>111111111                         | Ospostihe<br>ACCESSSK<br>Valor   |   |   |    |            |
| Parámetros Reles Lista d<br>,<br>Tarjeta de eventos<br>Instalador<br>Número de serie<br>Clave cinica<br>Contraseña                                                                                                    | e usuarles Grupes de astarles Acciones<br>Nombre | Eventoz Comm. Ren | 64<br>No<br>0000000000<br>1111111111                        | ACCESSSK                         |   |   |    | ĺ          |
| Antice Street Street St | e usuarles d'upos de usuarles Acciones<br>Nombre | Eventos Comm. Red | 56<br>No<br>0000000000<br>1111111111<br>0000<br>Imputisinal | ACCESSSK                         |   |   |    | •          |

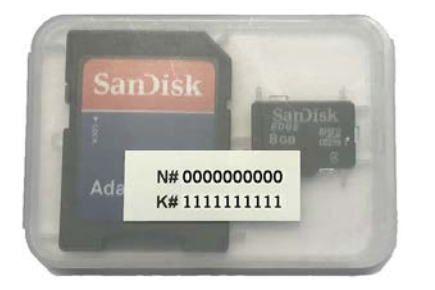

**N#** = serial number (000000000)

**K#** = unique key (1111111111)

7. Groups -> Create group (orange button located in the lower right corner).

| Instalaciones    |           |            |        |                               |                |   |  |
|------------------|-----------|------------|--------|-------------------------------|----------------|---|--|
| -E A5K - 05Mcard | Calle 123 | Ciudad 123 |        | ٥                             | 1              | 1 |  |
|                  | INFORMACI | N EQUIPOS  | GRUPOS |                               |                |   |  |
|                  |           |            |        |                               |                |   |  |
|                  |           |            |        | Añada grupos a su instalación | 8 <sup>8</sup> | 0 |  |

8. Enter Name and Description. Create.

| ASK - 05Mcard / Crear Grupe |                                      |  |
|-----------------------------|--------------------------------------|--|
| Crear grupo                 |                                      |  |
| Konton<br>Grupo 123         | Descripcion<br>Descripción grupp 123 |  |

9. Select which channels will activate the two different relays. In the "Schedules" tab you can manage the time scheduling. Return.

| ASK-08Mcard / Orupo 123 / Configuración<br>Instalación Horario |        |
|----------------------------------------------------------------|--------|
| ASK                                                            |        |
| RT ASK R2 ASK                                                  |        |
|                                                                | Volver |

10. On the group screen: Enroll code to add transmitters.

| itre<br>po 123        |                       |                |      |              | Nombre de Inste<br>ASK - GSMcar | tación<br>d |          |          |           |                |       |         |
|-----------------------|-----------------------|----------------|------|--------------|---------------------------------|-------------|----------|----------|-----------|----------------|-------|---------|
| rchivo<br>Seleccionar | archivo Ningún archiv | o seleccionado |      |              |                                 |             |          | Importàr | $\supset$ |                |       | Diffe   |
|                       | Código                |                | Tipo | ÷.           | Nombre                          |             | Apellido |          | DNI       |                | Plaza |         |
| ngún dato disp        | ponible en esta tabla |                |      |              |                                 |             |          |          |           |                |       |         |
|                       |                       |                |      |              |                                 |             |          |          |           |                |       |         |
|                       |                       |                |      |              |                                 |             |          |          |           |                |       |         |
|                       | Q,                    |                |      | ( <b>•</b> ) | Q,                              |             | Q        |          | Q         |                | Q     |         |
|                       |                       |                |      |              |                                 |             |          |          | -         |                |       |         |
|                       |                       |                |      |              |                                 |             |          |          |           | Alta de código | Con   | Figural |

11. Manual to add one by one, Sequential to add a series of transmitters. Fill in the fields correctly, enter the serial number correctly. Save.

| ASK-OSMcard / Orupo123 / Alta                       |                         |                          |            |                  |
|-----------------------------------------------------|-------------------------|--------------------------|------------|------------------|
| Manual Secondul Reserve<br>Dispositive<br>MUVEV04 • |                         | Codiga Inicial<br>801228 | Ľ          |                  |
| Nombre 123                                          | Apetido<br>Apellido 123 |                          | GHI<br>123 | Plans<br>15      |
| 5000                                                |                         | 0                        |            | 0                |
| Total libres                                        |                         | Total reservados         |            | Total ocupados   |
|                                                     |                         |                          |            | Guandar Cancalar |

12. Click "Installation Name" in the upper gray bar or **Cancel** to go to installation.

| nbre<br>upo 123               |                     |             |      |      | Nombre de inst<br>ASK - GSMca | talación<br>rd |          |          |     |    |       |       |
|-------------------------------|---------------------|-------------|------|------|-------------------------------|----------------|----------|----------|-----|----|-------|-------|
| Archivo<br>Seleccionar archiv | 0 Ningún archivo se | eleccionado |      |      |                               |                |          | Importar |     |    |       | De la |
|                               | Código              |             | Tipo | 0    | Nombre                        |                | Apellido | 6        | DNI | 0  | Plaza |       |
| 11 801228                     |                     | MUVEV04     |      | Nomb | ire 123                       | Apellide       | 123      | 123      |     | 15 |       | Ĩ     |
|                               | Q                   |             |      |      | Q                             |                | ٩        |          | Q   |    | Q     |       |
|                               |                     |             |      |      |                               |                |          |          |     |    |       |       |

| -E ASK - OSMcard | Calle 123 |         | Ciuded 123 |        |  | ٥ | î              | ^ |
|------------------|-----------|---------|------------|--------|--|---|----------------|---|
|                  | INFO      | RMACIÓN | EQUIPOS    | GRUPOS |  |   |                |   |
| al Grupp 123     |           |         |            |        |  | 0 | -              | 7 |
| A antipo sea     |           |         |            |        |  | - | 8 <sup>6</sup> | 0 |

13. Devices -> Select device -> Remote comm.-> Save configuration.

| mbre<br>iK |       |                      |                    |                   |               | Dispositivo<br>ACCESS5K |             |                | D. | •1 | - |  |
|------------|-------|----------------------|--------------------|-------------------|---------------|-------------------------|-------------|----------------|----|----|---|--|
| Parámetros | Relés | Lista de usuarios    | Grupos de usuarios | Acciones Eventos  | Comm. Remotas |                         |             |                |    |    |   |  |
| Indi       | ce    | Fecha                | Contenido          | Número de serie   | Clave única   | Código oper.            | Código Fin. | Progreso       |    | C  |   |  |
|            | 6     |                      |                    |                   |               |                         |             |                | 0  |    |   |  |
|            | C     | Grabar configuración |                    | Leer configuracio | n             | Leer eventos            |             | Iorrar eventos |    |    |   |  |

You need to have the Assistant equipment connected to the computer. Wait for "Progress" to be 100 (refresh the page).

# Configure with Soft Assistant

See Soft Assistant user manual: <a href="https://www.jcm-tech.com/downloads/UM\_1247016\_SOFTASSISTANT\_EN.pdf">https://www.jcm-tech.com/downloads/UM\_1247016\_SOFTASSISTANT\_EN.pdf</a> and the ACCESS-5K annex <a href="https://www.jcm-tech.com/downloads/UMA\_3200280\_ACCESS5K\_EN.pdf">https://www.jcm-tech.com/downloads/UMA\_1247016\_SOFTASSISTANT\_EN.pdf</a> and the ACCESS-5K annex <a href="https://www.jcm-tech.com/downloads/UMA\_3200280\_ACCESS5K\_EN.pdf">https://www.jcm-tech.com/downloads/UMA\_3200280\_ACCESS5K\_EN.pdf</a> and the ACCESS-5K annex <a href="https://www.jcm-tech.com/downloads/UMA\_3200280\_ACCESS5K\_EN.pdf">https://www.jcm-tech.com/downloads/UMA\_3200280\_ACCESS5K\_EN.pdf</a>

## Verification ACCESS-5K: LED Indicators POWER SUPPLY OK MEMORY ERROR 1 Flash - Access granted **Continuous Flashing** Cont. Flashing - Reading memory Wrong customer code R1 ACTIVATED R2 ACTIVATED ERROR 1 Flash - Forbidden access 2 Flashes - Out-of-schedule access 4 Flashes - Firmware update needs hardware reset 5 Flashes - Transmitters code file not found Continuous Flashing - No memory or bad memory format

# GSM-CARD: LED indicators

## GSM LEDs

GOOD Good coverage. Optimum data transfer
 POOR Weak coverage, but sufficient for data transfer
 BAD Unstable coverage or no connection. We recommend you not use the device in this status, as there may be errors

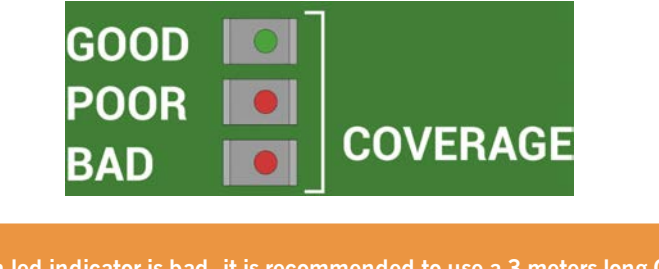

When led indicator is bad, it is recommended to use a 3 meters long GSM antenna extension cable.

## Communication LEDs

TX Lit during data transmission

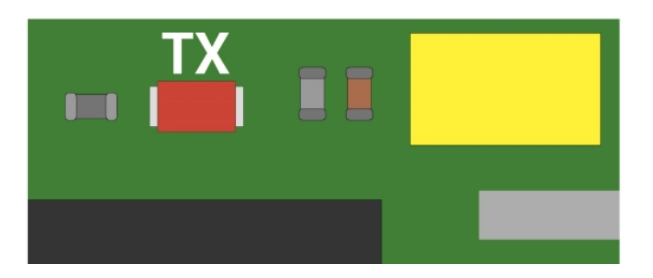

## **Operation LEDs**

| OK    | System working correctly (flashing=in process) |
|-------|------------------------------------------------|
| ALARM | Use of backup GSM frequency (850 MHz)          |
| ERROR | System error                                   |

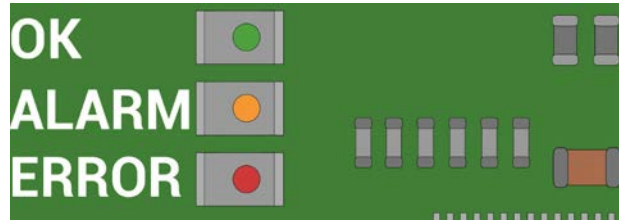

## ERROR LED

| Number<br>of |                       |                                                   |
|--------------|-----------------------|---------------------------------------------------|
| flashes      | Error type            | Action required                                   |
| 1            | Module initialisation | Wait for the initialization to be completed       |
| 2            | SIM card not detected | Check SIM card insertion                          |
| 3            | Incorrect PIN         | Modify communication settings in SoftAssistant    |
| 4            | SIM card locked       | Unlock SIM card (for example, with a free mobile) |
| 5            | No communication      | Review GSM antenna connection (see GSM leds)      |
| 6            | Adjustments not valid | Check Unique Key and APN in SoftAssistant         |
| 7            | Server not detected   | Contact M2M service provider                      |

# Maintenance

## Firmware update

Steps to update the firmware in the ACCESS-5K:

- Insert the SD memory in your computer.
- COPY FILE ACCESS5K\_AABBCCDD\_bin.a5k (AABBCCDD = version) to the uSD memory.
- RENAME FILE copied in the SD to bin.a5k.
- Extract the SD memory from the computer.
- Power off your ACCESS-5K.
- Insert the SD memory in your ACCESS-5K.
- Power on your ACCESS-5K.
- If the OK led flashes fast, slowly and then fast once again. Then:
  - The update has finished properly.
  - The bin.a5k file has been deleted from SD memory.
- If the ERROR led keeps flashing slowly, an error has occurred:
  - Check the file in the SD memory.
  - Delete the firmware file manually in order to allow the device to boot normally.

# You can also check the current APP version in generated A5KInfo.txt file in SD memory.

## Replacement of the cell battery

In case the ACCESS-5K events lose the date, the button cell battery CR2032 must be changed.

# Solving problems

# FAQs: ACCESS 5K

### Q: How many users can Access 5k unit handle?

A: Up to 5000 users.

### Q: How many codes can be added manually?

A: Codes cannot be added manually, they can only be added using Cloud Assistant or SoftAssistant.

### Q: Can the unit be blocked so that no one can delete or program more transmitters?

A: It is not necessary to block the unit as the codes can only be managed with the Cloud Assistant or SoftAssistant.

### Q: Can any Cloud Assistant or SoftAssistant read the configuration of my unit?

A: ACCESS-5K can be protected through the customer code and the password.

### Q: How can the events be read?

A: Remotely and locally with Cloud Assistant or SoftAssistant

### Q: Can we power the unit at 230 V?

A: No, we can only supply low voltage, 12/24 Vac / dc.

### Q: How many relay outputs does the unit have?

A: It has 2 relay outputs.

### Q: Are the relays potential free?

A: Yes, also the relays can be used to switch power to an electric lock, for example.

### Q: Which sort of readers can be connected?

A: It has 2 relays outputs.

### Q: How can I know there is an error if the door does not open?

A: See Verification -> ACCESS-5K: LED Indicators

## FAQs: GSM-Card

### Q: Can I use any SIM card, for example the one I have on my phone?

A: No you cannot. It only works with bidirectional M2M SIMs from approved operators and specifically configurated.

### Q: With the serial number that appears on the label, can you access your ACCESS-5K through any SoftAssistant?

A: No, you cannot. In addition to the serial number, it is also required the unique key to connect remotely.

### Q: If I have the ACCESS-5K installed, will it work remotely only by plugging in a GSM-CARD?

A: Yes, the card is configured by default with the communication parameters of the approved operator.

# Connect Assistant to Cloud Assistant

1. Go to "My Account"

| Messages      |                                                           |
|---------------|-----------------------------------------------------------|
| Application   |                                                           |
| A My account  |                                                           |
| Close session |                                                           |
|               |                                                           |
|               | Messages     Application     My account     Close session |

### 2. "SETTINGS"

|                   | USER DATA | SETTINGS CONFID FIELDS |  |
|-------------------|-----------|------------------------|--|
| Name              |           | Sumame                 |  |
| Jaume             |           | Mir                    |  |
| Ental             |           |                        |  |
| jmir@jcm-tech.com |           | Phone number           |  |
|                   |           |                        |  |
| Address           |           |                        |  |
| 123               |           |                        |  |
| City              |           | Postal code            |  |
| Vic               |           | 08500                  |  |
|                   |           |                        |  |
| Country           |           |                        |  |
| 88                |           |                        |  |

3. "DOWNLOAD ASSISTANT PANEL", install the downloaded program.

|                          | USER DATA      | SETTINGS                | CONFIG FIELDS            |
|--------------------------|----------------|-------------------------|--------------------------|
|                          |                |                         |                          |
| anguage                  |                | Lines for page          |                          |
| English - United Kingdom |                | * 10                    | /                        |
| USE INSTALLER CODE       |                |                         |                          |
| () ASSISTANT PANEL ID :  |                | TEST OF ASSISTANT PANEL | DOWNLOAD ASSISTANT PANEL |
|                          |                |                         |                          |
| C                        | Update account | Change password         | Remove account           |

4. The program installs in the toolbar..

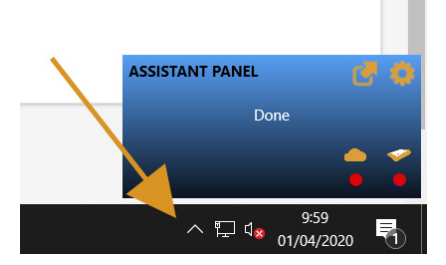

5. Connect the ASSISTANT to the computer.

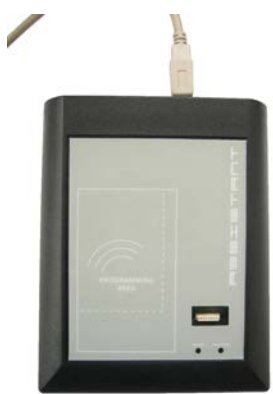

|                                      |                | User account            |                |                     |
|--------------------------------------|----------------|-------------------------|----------------|---------------------|
|                                      | USER DATA      | SETTINGS                | CONFIG FIELDS  |                     |
| Language<br>English - United Kingdom |                | Lines for page          |                |                     |
| USE INSTALLER CODE                   |                |                         |                |                     |
| () ASSISTANT PANEL ID :              |                | TEST OF ASSISTANT PANEL | DOWNLO         | DAD ASSISTANT PANEL |
| C                                    | Update account | Change password         | Remove account | ASSISTANT MANEL     |
|                                      |                |                         |                |                     |

If both LED lights are green, it has been properly connected. Otherwise, check the previous steps.

!

6. Drag the selected icon to "ASSISTANT PANEL ID:"

| USER DATA SETTINGS CONFIG FIELDS                                              | USER DATA <u>SETTINOS</u> CONFJO FIELDS<br>Linex for page<br>English - United Kingdom <u>10</u><br>USE INSTALLER CODE<br>O ASSISTANT PANEL ID: <u>TEST OF ASSISTANT PANEL</u> DOWINLOAD ASSISTANT PANEL |                                     | User account            |                          |
|-------------------------------------------------------------------------------|----------------------------------------------------------------------------------------------------|-------------------------------------|-------------------------|--------------------------|
| English - United Kingdom 10 10 10 10 10 10 10 10 10 10 10 10 10               | Language Lives for page English - United Kingdom 10                                                                                                    | USER DATA                           | SETTINGS                | CONFIG FIELDS            |
| USE INSTALLER CODE                                                            | USE INSTALLER CODE     O ASSISTANT PANEL ID:      TEST OF ASSISTANT PANEL      DOWNLOAD ASSISTANT PANEL      DOWNLOAD ASSISTANT PANEL                                                                   | anguage<br>English - United Kingdom | Linex for page * 10     |                          |
| 🕐 ASSISTANT PANEL ID : 1 TEST OF ASSISTANT PANEL O DOWNLOAD ASSISTANT PANEL 🕈 | 🕐 ASSISTANT PANEL ID : 1 TEST OF ASSISTANT PANEL 10                                                                                                    | USE INSTALLER CODE                  |                         |                          |
|                                                                               |                                                                                                    | () ASSISTANT PANEL ID :             | TEST OF ASSISTANT PANEL | DOWNLOAD ASSISTANT PANEL |

7. "TEST OF ASSISTANT PANEL"

| USER DATA SETTINGS CONFIG FIELDS<br>Langungs Lines for page<br>English - United Kingdom • 10<br>USE INSTALLER CODE<br>© ASSISTANT PANEL ID : JMIR-WID (UPDATE<br>ACCOUNTY 2 DOWNLOAD ASSISTANT PANEL © DOWNLOAD ASS |                  |     |
|----------------------------------------------------------------------------------------------------|------------------|-----|
| Lives for page<br>English - United Kingdom • 10<br>USE INSTALLER CODE<br>O ASSISTANT PANEL ID : JMRB-W10 (UPDATE<br>ACCOUNTY) CUPDATE TEST OF ASSISTANT PANEL O DOWNLDAD ASS                                        |                  |     |
| Ingliah - United Kingdom • 10<br>UISE INSTALLER CODE<br>③ ASSISTANT PANEL ID : JMIR-W10 (UPDATE<br>ACCOUNTI)                                                                                                    |                  |     |
| USE INSTALLER CODE     SASSISTANT PANEL ID : JMIR-WT0 (UPDATE TEST OF ASSISTANT PANEL      CONVILDAD ASS     ACCOUNTI      CONVILDAD ASS                                                                            | •                |     |
| ASSISTENT PANEL ID ; JURE-WID (UPDATE TEST OF ASSISTENT PANEL      DOWNLOAD AS     ACCOUNT)     ACCOUNT:                                                                                                    |                  |     |
|                                                                                                    | ISISTANT PANEL 💠 |     |
| Updata account Change password Remove account                                                                                                    | ASSISTANT PANEL  | đ   |
|                                                                                                    | ke JMIR-W        | v10 |

8. "Update account"

| USER DATA      |                            |                                                                                                  |                                                                                                    |                                                                                                    |
|----------------|----------------------------|--------------------------------------------------------------------------------------------------|----------------------------------------------------------------------------------------------------|----------------------------------------------------------------------------------------------------|
|                | SETTINUS                   | CONFIG FIELDS                                                                                    |                                                                                                    |                                                                                                    |
|                | Lines for page             |                                                                                                  | ę                                                                                                    |                                                                                                    |
| UPDATE         | est of assistant panel 🛛 🗸 | DOWNLOAD A                                                                                       | USSISTANT PANEL                                                                                                    |                                                                                                    |
| Update account | Change password            | Remove account                                                                                   | ASSISTANT PANEL                                                                                                    | 0                                                                                                    |
|                | UPDATE TE                  | Lines for page<br>10<br>UPDATE<br>TEST OF ASSISTANT PANEL •<br>Update account<br>Change password | Lines for page<br>10<br>UPDATE TEST OF ASSISTANT PANEL O CONNLIDAD A<br>Updata account Change password Remove account. | Lines for page<br>10 • •<br>UPDATE TEST OF ASSISTANT PANEL • O ODIVILIDAD ASSISTANT PANEL •<br>Updata account Change password Remove account. |

# Technical Data: ACCESS-5K

| Parameter                       | Value             |
|---------------------------------|-------------------|
| Power Supply                    | 12/24V dc/ac      |
| Standby / operating consumption | <50 mA / 100 mA   |
| Maximum power consumption       | 5W                |
| Relay power (R1 / R2)           | 3A                |
| Operating temperature           | -20°C +55°C       |
| Size                            | 180 x 150 x 85 mm |
| IP Rating                       | IP65              |
| Motion Frequency                | 868 MHz           |
| Motion Codification             |                   |

## Technical Data: GSM-CARD

| Parameter                 | Value                            |
|---------------------------|----------------------------------|
| Power supply              | 12V dc                           |
| Standby / Op. consumption | <500 mA                          |
| Maximum power absorbed    | 6W                               |
| Operating temperature     | -20°C +55°C                      |
| Size (without antenna)    | 77 x 52 x 10 mm                  |
| Radiated power            | EGSM 850 / 900 / 1800 / 1900 MHz |

# **Regulatory Data**

# EU Declaration of conformity

The manufacturer JCM TECHNOLOGIES, S.A. declares that the product ACCESS-5K & GSM-CARD complies with the relevant fundamental requirements of the RED Directive 2014/53/EU and of the RoHS Directive 2011/65/EU. See website <a href="https://www.jcm-tech.com/declarations/">https://www.jcm-tech.com/declarations/</a>

JCM TECHNOLOGIES, SA C/COSTA D'EN PARATGE, 6B 08500 VIC (BARCELONA) SPAIN

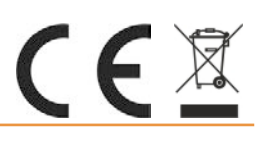